## Charge Capture

Powered by MDTech

## On Call Schedule

Last Modified on 08/20/2024 2:05 pm CDT

An admin level user may have access to editing the on call schedule. Refer to your administration to verify if this is within your expected workflow.

## Editing the On Call Schedule

Navigate to the on call schedule by logging into portal.mdtech.com and then in the menu selecting Messages > On Call Schedule > Edit Schedule. Be sure that you're viewing and editing the desired call schedule with the "Editing Folder" drop down in the upper right corner.

- An assignment block can be created on the call schedule by selecting the "Add an Assignment" button or by clicking and dragging on the schedule itself. You'll see once it's created, it populates red as it does not yet have a user assigned to it.
- To assign, edit or delete the block, double click on it. You may shorten or extend the block by clicking and dragging the end of it.

| ⊟ <sup>Char</sup>     |                | Q 🛃              | 🖶 🛃 🔤     | spitalist | ~                       |                                   |       |       |       | Test Admin      |            | ~ ^     | ሆ |
|-----------------------|----------------|------------------|-----------|-----------|-------------------------|-----------------------------------|-------|-------|-------|-----------------|------------|---------|---|
| n-Call Cale           | ndar           |                  |           |           |                         |                                   |       |       |       |                 |            |         |   |
| Add an Assi           | gnment 🚆 Ju    | ump to Date      | 04:45     |           |                         |                                   |       |       |       | Editing Folder: | Hosp On Ca | dl .    |   |
|                       | 00:00          | 02:00            | 04:00     | 06:00     | 08:00                   | 10:00                             | 12:00 | 14:00 | 16:00 | 18:00           | 20:00      | 22:00   |   |
| Monday<br>Apr 3rd     |                |                  |           |           |                         |                                   |       |       |       |                 |            |         |   |
| Tuesday<br>Apr 4th    | S. Sanford - I | No Backups Spe   | cified    |           | Now                     |                                   |       |       |       |                 |            |         | C |
| Wednesday<br>Apr 5th  | 0              |                  |           |           | Primary N<br>- Double-0 | lot Specified ()<br>Click to Edit |       |       |       |                 |            |         |   |
| Thursday<br>Apr 6th   |                |                  |           |           |                         |                                   |       |       |       |                 |            |         |   |
| Friday<br>Apr 7th     |                |                  |           |           | S. Sanfor               | d - S. Squarepant                 | s     |       | 17:0  |                 |            |         |   |
| Saturday<br>Apr 8th   | S. Squarepar   | nts - No Backups | Specified |           |                         |                                   |       |       |       |                 |            |         | C |
| Sunday<br>Apr 9th     | 0              |                  |           |           |                         |                                   |       |       |       |                 |            |         |   |
| Monday<br>Apr 10th    |                |                  |           |           |                         |                                   |       |       |       |                 |            |         |   |
| Tuesday<br>Apr 11th   |                |                  |           |           |                         |                                   |       |       |       |                 |            |         |   |
| Wednesday<br>Apr 12th | S. Sanford - I | No Backups Spee  | cified    |           |                         |                                   |       |       |       |                 |            |         | 0 |
| Thursday<br>Apr 13th  |                |                  |           |           |                         |                                   |       |       |       |                 |            |         |   |
| Friday<br>Apr 14th    |                |                  |           |           |                         |                                   |       |       |       |                 |            |         |   |
| 0-4-4                 |                |                  |           |           |                         |                                   |       |       |       |                 | 🛛 🗖 Me     | essages |   |

• Once you double click the block. you'll be able to assign a user or another folder as primary, secondary and tertiary coverage. You can also choose to repeat the block on a schedule (daily, weekly, monthly, etc). After assigning the appropriate coverage, click "Save Assignment".

|                                   | ge Capture Q 🚑 🖶                        | Hospitalist V                                               | Test Admin 🗸 🔒 🔱             |
|-----------------------------------|-----------------------------------------|-------------------------------------------------------------|------------------------------|
| On-Call Calen                     | dar                                     |                                                             |                              |
| 🚆 Add an Assig                    | nment 🔮 Jump to Date                    | 10:45                                                       | Editing Folder: Hosp On Call |
| Monday<br>Apr 3rd                 | 00:00 02:00 04                          | 00 06:00 08:00 10:00 12:00 14:00 16:00                      | 18:00 20:00 22:00            |
| Tuesday<br>Apr 4th                | S. Sanford - No Backups Specified       | Now Editing Assignment                                      | x0                           |
| Wednesday<br>Apr 5th              | Time                                    | Coverage                                                    |                              |
| Thursday<br>Apr 6th               | Shift Start<br>Wed 04/05/2023 08:30     | Assignment                                                  |                              |
| Friday<br>Apr 7th                 | Shift End                               | Darth Vader                                                 | × •                          |
| Saturday<br>Apr 8th               | Wed 04/05/2023 12:00                    | Choose a Coverage Option                                    | · Î O                        |
| Sunday<br>Apr 9th<br>Monday       | Repeat<br>Yes                           | (Optional) Write Note                                       |                              |
| Apr 10th<br>Tuesday<br>Apr 11th   | From         Until           2023-04-05 | Coverage last modified by Test Admin at 2023-04-04 09:11:19 |                              |
| Wednesday<br>Apr 12th<br>Thursday | Repeat Every       1       T   Day(s)   |                                                             | 0                            |
| Apr 13th<br>Friday<br>Apr 14th    | Cancel                                  |                                                             | Save Assignment              |
| Saturday                          |                                         |                                                             | 🗩 🖌 🗩 🗩 Messages 🔶           |

## On Call Schedule Monthly View

You may view the On Call Schedule monthly by navigating in the menu to Messages > On Call Schedule > Month Summary. Select in the upper right corner the call schedule you would like to view from the drop down. From here you may print out the monthly call schedule by selecting "Print View" in the upper right corner.

| Charge Cop                                          | oture Q 🚑 🖶                                                                   | Hospitalist                                                                   | ~                                                                                                    |                                               | Test Admir                                                                                                    | ~ (                                                                                   |
|-----------------------------------------------------|-------------------------------------------------------------------------------|-------------------------------------------------------------------------------|----------------------------------------------------------------------------------------------------|-----------------------------------------------|----------------------------------------------------------------------------------------------------|---------------------------------------------------------------------------------------|
| onthly On-Call Cale                                 | endar                                                                         |                                                                               |                                                                                                    |                                               |                                                                                                    |                                                                                       |
| On-Call Schedule Sumn                               | nary                                                                          |                                                                               |                                                                                                    | Displayed Se                                  | rvices: 1 of 11 Services Selected                                                                                        | Print View                                                                            |
| << March                                            |                                                                               |                                                                               | April 2023                                                                                                    |                                               |                                                                                                    | May >>                                                                                |
| Sunday                                              | Monday                                                                        | Tuesday                                                                       | Wednesday                                                                                                    | Thursday                                      | Friday                                                                                                    | Saturday                                                                              |
| 26                                                  | 27                                                                            | 28                                                                            | 29                                                                                                    | 30                                            | 31                                                                                                    | 01                                                                                    |
| Hosp On Call<br>12am - Midnight<br>Hosp Doc 3       | Hosp On Call<br>12am - 12am<br>Hosp Doc 3<br>12am - Midnight<br>Stacy Sanford | Hosp On Call<br>12am - 12am<br>Stacy Sanford<br>12am - Midnight<br>Hosp Doc 3 | Hosp On Call<br>12am - Midnight<br>Hosp Doc 3                                                                                | Hosp On Call<br>12am - Midnight<br>Hosp Doc 3 | Hosp On Call<br>12am - 12am<br>Hosp Doc 3<br>12am - Midnight<br>Spongebob Squarepants                                    | Hosp On Call<br>12am - 12am<br>Spongebob Squarepants<br>12am - Midnight<br>Hosp Doc 3 |
| )2                                                  | 03                                                                            | 04                                                                            | 05                                                                                                    | 06                                            | 07                                                                                                    | 08                                                                                    |
| Hosp On Call                                        | Hosp On Call                                                                  | Hosp On Call                                                                  | Hosp On Call                                                                                                    | Hosp On Call                                  | Hosp On Call                                                                                                    | Hosp On Call                                                                          |
| 12am - Midnight<br>Hosp Doc 3                       | 12am - Midnight<br>Hosp Doc 3                                                 | 12am - 12am<br>Hosp Doc 3<br>12am - Midnight<br>Stacy Sanford                 | 12am - 12am<br>Stacy Sanford<br>12am - 8:30am<br>Hosp Doc 3<br>8:30am - 12pm<br>Darth Vader<br>12pm - Midnight<br>Hosp Doc 3 | 12am - Midnight<br>Hosp Doc 3                 | 12am - 8:30am<br>Hosp Doc 3<br>8:30am - 5pm<br>Stacy Sanford, &<br>Spongebob Squarepants<br>5pm - Midnight<br>Hosp Doc 3 | 12am - 12am<br>Hosp Doc 3<br>12am - Midnight<br>Spongebob Squarepants                 |
| 09                                                  | 10                                                                            | 11                                                                            | 12                                                                                                    | 13                                            | 14                                                                                                    | 15                                                                                    |
| Hosp On Call<br>2am - 12am<br>Spongebob Squarepants | Hosp On Call<br>12am - Midnight<br>Hosp Doc 3                                 | Hosp On Call<br>12am - Midnight<br>Hosp Doc 3                                 | Hosp On Call<br>12am - 12am<br>Hosp Doc 3                                                                                    | Hosp On Call<br>12am - 12am<br>Stacy Sanford  | Hosp On Call<br>12am - Midnight<br>Hosp Doc 3                                                                            | Hosp On Call<br>12am - Midnight<br>Hosp Doc 3                                         |
| 12am - Midnicht                                     | I                                                                             |                                                                               | 12am - Midnicht                                                                                                    | 12am - Midnight                               | 1                                                                                                    | Messages 1                                                                            |